<u>BUZZ CHRONICLES</u> > <u>CULTURE</u> <u>Saved by @ThomassRichards</u> See On Twitter

# Twitter Thread by librehash

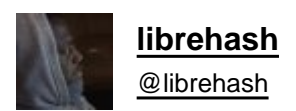

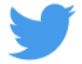

# 1/ Wrote an article here about an exchanger that allows you to swap several different cryptocurrencies for Monero without KYC or logins at all

2/ Being the eternal skeptic, wanted to test if this website was actually legitimate (there are a lot of crypto scams out there; way too many)..

So we start off visiting the main website and set up a LTC:XMR conversion.

# Buy, Sell and Exchange Litecoin (LTC) to Monero (XMR) instantly

| OU GIVE                          |                         |       | YOU RECEIVE          |                        |                                         |               |
|----------------------------------|-------------------------|-------|----------------------|------------------------|-----------------------------------------|---------------|
| LTC                              | 0.2                     | =     | S XMR                | 0.16697477             | I HAVE A PROMOTIONAL CODE               |               |
| Min: 0.15019064 LTC              | Max: 74.79736674 LTC    |       | Min: 0.12526572 XMR  | Max: 62.63286031 XMR   | Enter promo code (optional)             | Validate      |
| Rate: 1 LTC = 0.83487385 XMR 🚱 🛛 | Processing Mode: Automa | tic 😧 |                      |                        | Skip this field if you have no code.    |               |
| Order details                    |                         |       | Please log in to     | use your saved wallets | ORDER SUMMARY<br>What you receive 0.166 | 97477 XMR     |
| Enter your email (               | optional)               |       |                      |                        |                                         |               |
|                                  |                         |       |                      |                        | I accept the rules and agreement        | ents          |
| MONERO ADDRESS                   |                         |       |                      |                        | EXCHANGE                                | $\rightarrow$ |
| 5rynzUHDibGCZG                   | mcGZzPxgf5Kmc5rNF       | FQfWA | kJWoCDK9VVq57YaM5eUm | WHQhn9vtyS8zVB6v       |                                         |               |
|                                  |                         |       |                      |                        |                                         |               |

3/ The Monero address that you see in the picture above was created using this "mindwallet" altered tool created by Pactito (<u>https://t.co/KAryICXgWR</u>)

| Passphrase |                          |
|------------|--------------------------|
| Email: [?] | use at least 8 character |
|            |                          |
|            | Generate                 |
|            |                          |

MindWallet is a deterministic cryptocurrency address generator, it is a fork of MemWallet which itself is inspired by WarpWallet, but it uses the Argon2 hashing function instead of scrypt. You never have to save or store your private key anywhere. Just pick a really good password - many random words, for example - and never use it for anything else.

3a/ Wouldn't recommend creating a Monero wallet this way, specifically, but this tool generates addresses deterministically with Argon2 as its KDF using BIP32 + BIP38

```
The algorithm behind MindWallet:
```

```
b = 1 for Bitcoin, 2 for Litecoin, 3 for Ethereum and 4 for Monero
```

```
seed1 = argon2(key=(passphrase||b), salt=(salt||b), N=2<sup>18</sup>, r=8, p=1, dkLen=32)
```

```
seed2 = pbkdf2(key=(passphrase||(b+1)), salt=(salt||(b+1)), c=2<sup>16</sup>, dkLen=32, prf=SHA256)
```

```
wallet = generate_wallet(seed=(seed<sub>1</sub> ⊕ seed<sub>2</sub>))
```

3b/ You can try it yourself. Password for this wallet = librehash

E-mail (salt) = <u>librehash@test.com</u>

You'll generate the exact same addresses and keys as you see here.

Benefit = in theory, you never need to have your private key stored anywhere, ever.

| $\odot$ Bitcoin $\odot$ I            | Ethereum 🔿 Litecoin 💿 Monero                               |
|--------------------------------------|------------------------------------------------------------|
| Passphrase                           | ••••••                                                     |
| Email: [?]                           | librehash@test.com                                         |
| Running argon2 This may take up to 1 | or 2 minutes. Use the Golang version for a faster version. |

3c/ If you're wondering if this is legit or not, check out the <u>@KeybaseIO</u> implementation at <u>https://t.co/sUJpIZEWAf</u>; as you can see, a simple 8-character alphanumeric password with 20+ btc in it has yet to be solved 3-4 years later (salt already given)

| N                                                             | /arp <i>Wallet</i>                      |
|---------------------------------------------------------------|-----------------------------------------|
| Passphrase<br>Optional: your email [ <mark>as a salt</mark> ] | Please enter a passobrase Clear & reset |
|                                                               |                                         |

4/ Back to the site, we tested out a simple \$LTC #Litecoin to \$XMR #Monero transfer

## Buy, Sell and Exchange Litecoin (LTC) to Monero (XMR) instantly

| OU GIVE                                          |                                      | YOU RECEIVE          |                          |                                                |           |  |
|--------------------------------------------------|--------------------------------------|----------------------|--------------------------|------------------------------------------------|-----------|--|
| LTC 0                                            | .2 🔁                                 | 😨 XMR                | 0.16697477               | I HAVE A PROMOTIONAL CODE                      |           |  |
| Min: 0.15019064 LTC Max: 74.79736674             | LTC                                  | Min: 0.12526572 XMR  | Max: 62.63286031 XMR     | Enter promo code (optional)                    | Validate  |  |
| ate: 1 LTC = 0.83487385 XMR O Processing Mode: A | Skip this field if you have no code. |                      |                          |                                                |           |  |
| Order details                                    |                                      | Please log in t      | o use your saved wallets | ORDER SUMMARY What you receive Order breakdown | 97477 XMR |  |
| Enter your email (optional)                      |                                      |                      |                          | I accept the rules and agreement               | ents      |  |
| MONERO ADDRESS 😧                                 |                                      |                      |                          | FXCHANGE                                       | 4         |  |
| SrynzUHDibGCZGmcGZzPxgf5Kn                       | nc5rNFFQfWA>                         | kJWoCDK9VVq57YaM5eUi | mWHQhn9vtyS8zVB6v        |                                                |           |  |
|                                                  |                                      |                      |                          |                                                | 1         |  |

5/ Elected to send about \$20 worth of \$LTC at the time. Enough of an amount to where it felt like a legitimate test. The 6 confirmation wait screen is pretty standard. Cool.

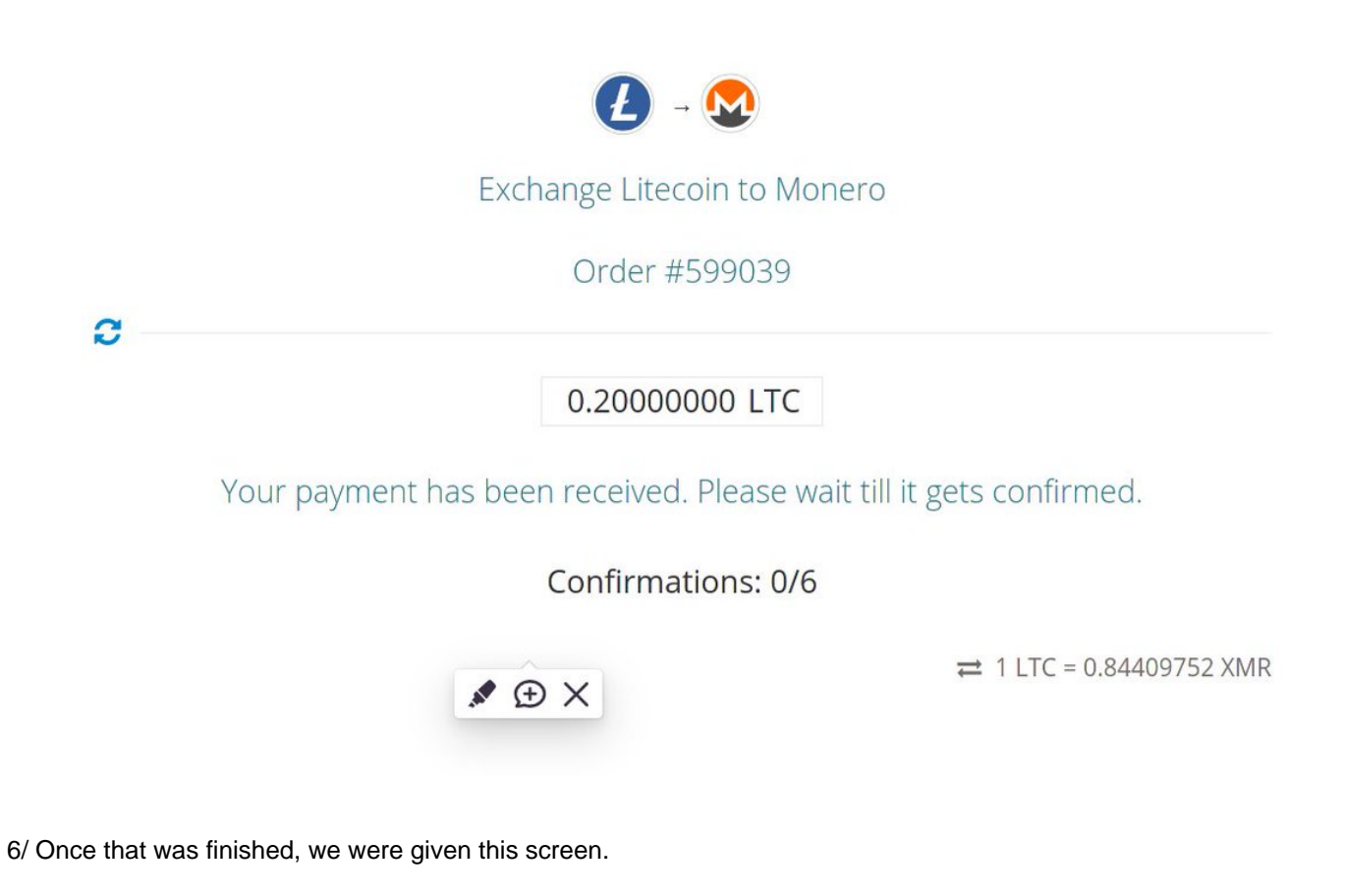

\$XMR Monero is diff from other cryptocurrencies (obviously). We need to visit the transaction link.

https://t.co/MTck2Nsxdp

## **Congratulations!**

i.

Your order has been completed successfully!

| (2) 0.20000000 Litecoin LTC | 🗅 🔀 0.16523005 Monero XMR           |                      |                        |             |
|-----------------------------|-------------------------------------|----------------------|------------------------|-------------|
| Order description:          |                                     | 👳 Share your re      | view about us:         |             |
| Order ID                    | 599039                              |                      |                        |             |
| Direction                   | Litecoin LTC to Monero XMR          | <b>TRUST</b> PILOT   | BEST CHANGE            | bitcointalk |
| Monero address              | 41trUf8HbXUYw3evRmgJBNW5rynzUHDibGC | Please leave a feedb | ack about vour experie | nce:        |
| Transaction                 | c43ab352aaabe2002c16d87536b76a0255f |                      | , ,                    |             |
| Amount                      | 0.20000000 LTC                      |                      |                        |             |
| Receive                     | 0.16523005 XMR                      |                      |                        |             |
| Currency rate               | 1 XMR = 1.18264609 LTC              |                      |                        |             |
| Order created               | 2021-01-12 23:50                    |                      |                        |             |

7/ The link from above takes us here. Notice the two stealth addresses with question marks for 'amount'.

If we want to see ours, we need to use our reg. \$XMR addy + priv. view key.

|                                                                      | Autorefresh is OFF                                                                                                    |                                                                           |                |         |
|----------------------------------------------------------------------|----------------------------------------------------------------------------------------------------|---------------------------------------------------------------------------|----------------|---------|
| Tx hash: c4<br>Tx prefix<br>Tx publ                                  | 3ab352aaabe2002c16d87536b76a0255f8b576c7b<br>hash: 950d35a54ca46c331727e3b3a49adc51c7b0a8168d33<br>ic key: 120a41918f04de04352b7230d4467e6e699e3bbd867<br>Payment id (encrypted): d72dd238c2751e73 | 20ca01915d4fa08dfc<br>5cc5657a8893bcb0214ab<br>d351d5f4aefbd5acf12ef<br>8 | :e06           |         |
| Timestamp: 1610485802                                                | Timestamp [UCT]: 2021-01-12 21:10:02                                                                                                    | Age [y:d:h:m:s]: 00:000:03:40:13                                          |                |         |
| Block: 2273162                                                       | Fee (per_kB): 0.000015880000 (0.000008275379)                                                                                                    | Tx size: 1.9189 kB                                                        |                |         |
| Tx version: 2                                                        | No of confirmations: 96                                                                                                    | RingCT/type: yes/5                                                        |                |         |
| Extra: 01                                                            | 1120a41918f04de04352b7230d4467e6e699e3bbd867d351d5f4aefbd5acf1                                                                                                    | 2ef020901d72dd238c2751e73                                                 |                |         |
|                                                                      | 2 output(s) for total of ? xmr                                                                                                    |                                                                           |                |         |
|                                                                      | stealth address                                                                                                    | amount                                                                    | amount io      | dx      |
| 00: 433fee59a3d8b7424402fd32e65a1fe16fdc7002848792a40f4135c53729deb7 |                                                                                                    | ?                                                                         | 25815400 of 25 | 5825019 |
| 01: 7c9fdd4d42b0fe6cf5ebbf817667950445d3dbb60c3ba692ab28ddd9dcc8f3da |                                                                                                    | ?                                                                         | 25815401 of 25 | 5825019 |

8/ Upon doing so, we can see that the correct output has been matched. Cross referencing it with what the site told us (and what we agreed to), we can see that the values match.

So this gets the stamp of approval right now.

#### Tx hash: c43ab352aaabe2002c16d87536b76a0255f8b576c7b20ca01915d4fa08dfce06 Tx public key: 120a41918f04de04352b7230d4467e6e699e3bbd867d351d5f4aefbd5acf12ef Payment id (decrypted): 00000000000000 (value incorrect if you are not the recipient of the tx)

Block: 2273162 Timestamp [UCT]: 2021-01-12 21:10:02 Age [y:d:h:m:s]: 00:000:03:45:00 Fee: 0.000015880000 Tx size: 1.9189 kB

## Checking which outputs belong to the given address and viewkey

## 

## **Outputs (2)**

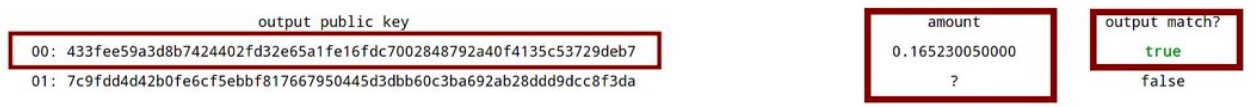

Sum XMR from matched outputs (i.e., incoming XMR): 0.165230050000

link to this page